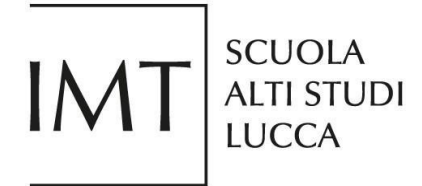

## Guidelines for submitting your PhD Program application through the PICA platform

This document contains the guidelines for submitting a PhD Program application, it is not binding nor comprehensive. For the mandatory and specific requirements, please check the <u>full call</u> on the IMT website.

#### Submitting the PhD Program application can only be done online through the PICA platform.

Before filling in the application form, please read thoroughly the full call and collect all the files you may need for the application.

Please note that PICA accepts only PDF files with a maximum file size of 30MB.

A printer and scanner may be required in order to finalize and submit your application.

#### **Mandatory requirements**

- 1. <u>Degree</u>:
  - "Laurea Magistrale" or "Specialistica" (according to DM no. 509, of November 3, 1999), or a four- or five-year degree (according to the previous rules of the Italian higher education system) obtained in Italy;
  - Foreign degrees that give access to the PhD in the Country where they have been awarded.

Please note that to be admitted you must have **completed and obtained a degree** equivalent to at least four years of university studies **by** <u>October 31<sup>st</sup>, 2023</u>.

2. Knowledge of English language.

It is highly recommended to check all data and documents before submitting the applications: **no changes are allowed after the final submission**.

Candidates willing to apply to more than one track are required to submit an application for each track selected.

For further information on the call, please email phdapplications@imtlucca.it.

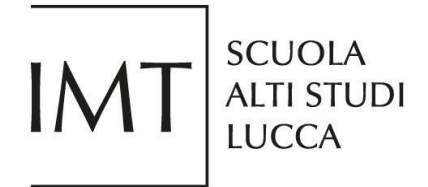

#### 1. HOW TO ACCESS PICA

You can access PICA directly from the <u>Admissions</u> page on the IMT School website by clicking the "Online Application Form" button at the bottom of the page.

It is also possible to access PICA using the following link <u>https://pica.cineca.it/imtlucca</u> and, then, select "2023 PhD Call for Applications".

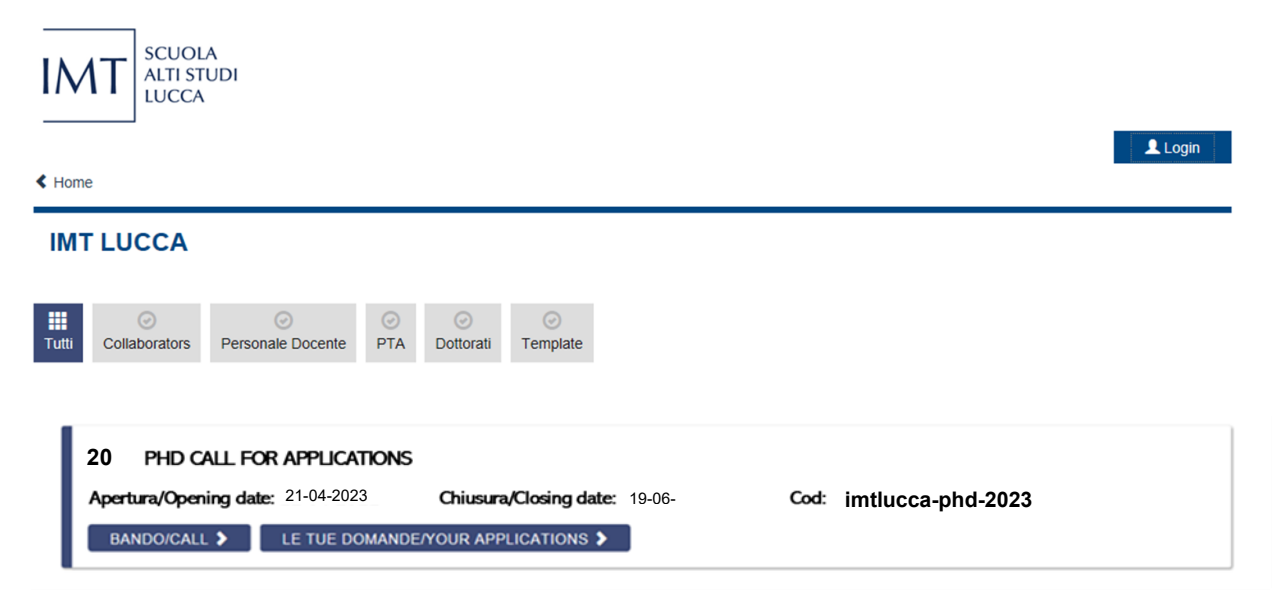

#### 2. HOW TO REGISTER

In case of first access, applicants need to register by clicking the "Login" button (top right of the page <u>https://pica.cineca.it/imtlucca</u>) and selecting "New registration" on the "Login" page.

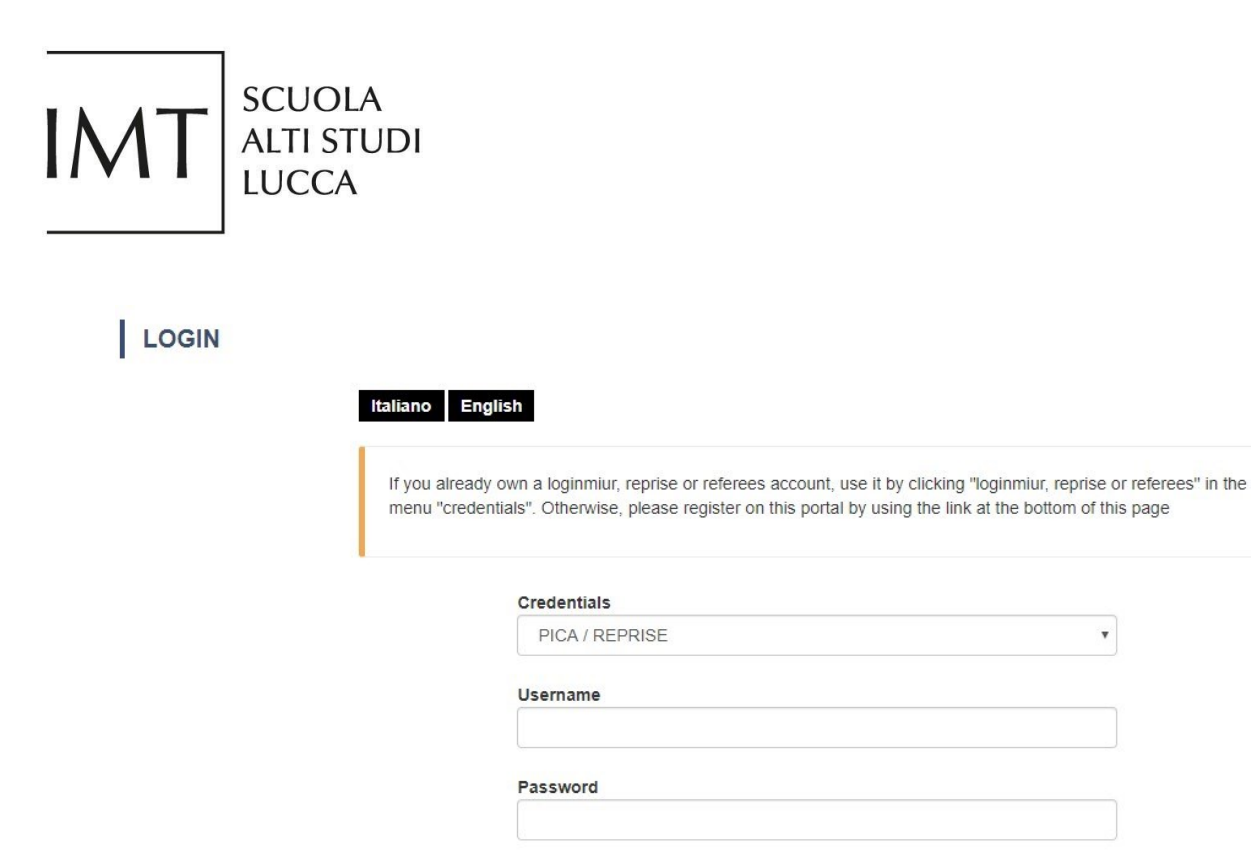

Remember me

After selecting a username and password and entering **all the data** (name, surname, gender, date and place of birth, telephone number) required by the "Personal Data - Full Form" registration, select the two check boxes and click on "New registration" button. The system will send an e-mail to the email address provided in order to confirm the registration.

By entering my email address above, I agree to receive technical information messages concerning the portal and the services available on it.

Log in

declare to be aware of the <u>notice</u> about personal data protection, provided by the competent authority, as stated in art. 13 of the UE regulation 2016/679

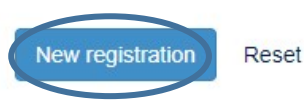

Please note that login id and password could be used to fill in any other future application in PICA (not just at the IMT School).

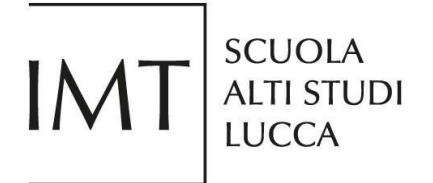

### 3. LOGIN

Once you are registered, you can access PICA by using your username and password and clicking on "Log in".

| Т | LOGIN |
|---|-------|
|   |       |

| The reques               | ted page is available after authentication                                                                                               |                                                                           |
|--------------------------|----------------------------------------------------------------------------------------------------|---------------------------------------------------------------------------|
| If you alre<br>menu "cre | ady own a loginmiur, reprise or referees account, use it by clickin dentials". Otherwise, please register on this portal by using the li | g "loginmiur, reprise or referees" in th<br>nk at the bottom of this page |
|                          | Credentials                                                                                                    |                                                                           |
|                          | PICA / REPRISE                                                                                                    | •                                                                         |
|                          | Username                                                                                                    |                                                                           |
|                          |                                                                                                    |                                                                           |
|                          | Password                                                                                                    |                                                                           |
|                          |                                                                                                    |                                                                           |
|                          |                                                                                                    |                                                                           |

If you already have a LOGINMIUR account, you can use that username and password to access PICA simply by selecting LOGINMIUR from the Credentials dropdown menu.

| Credentials |   |
|-------------|---|
| loginmiur   | Ŧ |
|             |   |
| Username    | h |
|             |   |
| Password    |   |
|             |   |
|             |   |
| Remember me |   |
| Log in      |   |

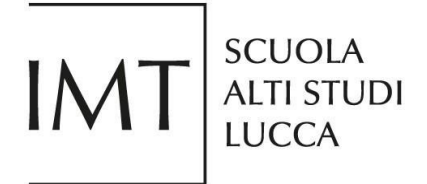

#### 4. LOST PASSWORD

In case you forget your username and/or password, you can retrieve them by clicking on the "Forgot your credentials?" button.

| LOGIN |
|-------|
|-------|

| edentials". Otherwise, please register on th | is portal by using the link at the bottom of this pag |
|----------------------------------------------|-------------------------------------------------------|
| Credentials                                  |                                                       |
| PICA / REPRISE                               | ¥                                                     |
| Username                                     |                                                       |
| Password                                     |                                                       |
| Remember me                                  |                                                       |
|                                              | Log in                                                |

#### 5. FILLING IN YOUR APPLICATION

Once you are logged in, you can fill in a new application by selecting "New submission".

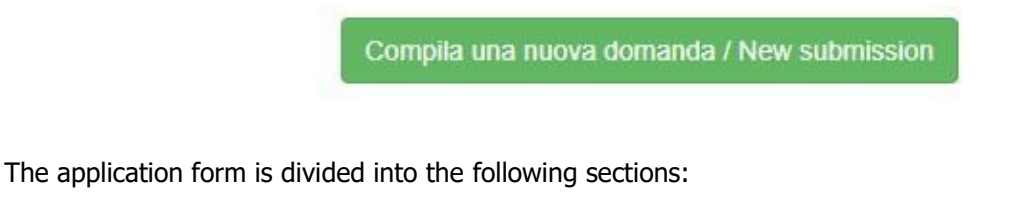

- PhD Program and Track
- Personal and Contact Details
- Current Resume/CV
- English Language Level

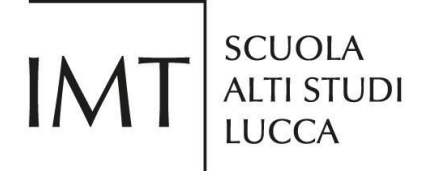

- Additional Information
- Education
- Additional Qualifications
- Research Statement
- Publications
- Referees

Mandatory fields are highlighted in red.

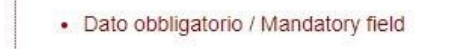

Once you have filled in a section, you must click on the "Save and proceed" button to save the entries.

Salva e prosegui / Save and proceed

If there are no errors, you can move on to the following section. Otherwise, error messages will help you correct possible oversights.

You can pause the submission process anytime and resume it at a later stage. If the application is yet to be completed, your application status will show in the Dashboard page as "draft".

| ld domanda     | Stato          | Ultimo aggiornamento | Azioni                                                            |
|----------------|----------------|----------------------|-------------------------------------------------------------------|
| Application id | Status         | Last update          | Actions                                                           |
| 221767         | in bozza/draft | 2019-08-29 09:57:37  | Modifica/Edit Verifica/Verify<br>Firma e Presenta/Sign and Submit |

In order to resume the application, please click on the "Edit" button in the Dashboard page.

| ld domanda     | Stato          | Ultimo aggiornamento | Azioni                                                            |
|----------------|----------------|----------------------|-------------------------------------------------------------------|
| Application id | Status         | Last update          | Actions                                                           |
| 221767         | in bozza/draft | 2019-08-29 09:57:37  | Modifica/Edit Verifica/Verify<br>Firma e Presenta/Sign and Submit |

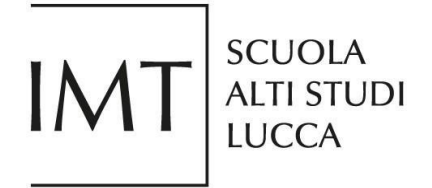

#### 6. ATTACHMENTS

Please note that the system will accept **only PDF files, with a maximum size of 30 MB**. If you upload any other file format, you will get an error message and you will not be able to continue with your application.

#### 7. SELECTING THE PHD PROGRAM AND TRACK

This section is mandatory only when applying for the PhD Programs in "Cognitive and Cultural Systems" and in "Systems Science". You must select **your preferred PhD Program** choosing from the IMT School's educational offer. You can acquaint yourself with the different PhD Programs and Tracks <u>on the IMT website</u>.

| hD Program and Track                                 |                                                                                                    |
|------------------------------------------------------|----------------------------------------------------------------------------------------------------|
| The PhD Programs in "Co<br>Program and track prefere | gnitive and Cultural Systems" (CCS) and "Systems Science" (SyS) are structured into specialized tracks. Please indicate your Phl<br>nce, and then press the "Save and proceed" button. |
| ○ [CCS] Cognitive and Cu                             | tural Systems                                                                                                    |
| CCSN] Cognitive, Com                                 | utational and Social Neurosciences                                                                                                    |
| C [EADS] Economics, Ana                              | ytics and Decision Sciences                                                                                                    |
| ○ [SYS] Systems Science                              |                                                                                                    |
| <ul> <li>Dato obbligatorio / Ma</li> </ul>           | andatory field                                                                                                    |

You will also be asked to express your interest in one track, for the PhD Program in "Cognitive and Cultural Systems"

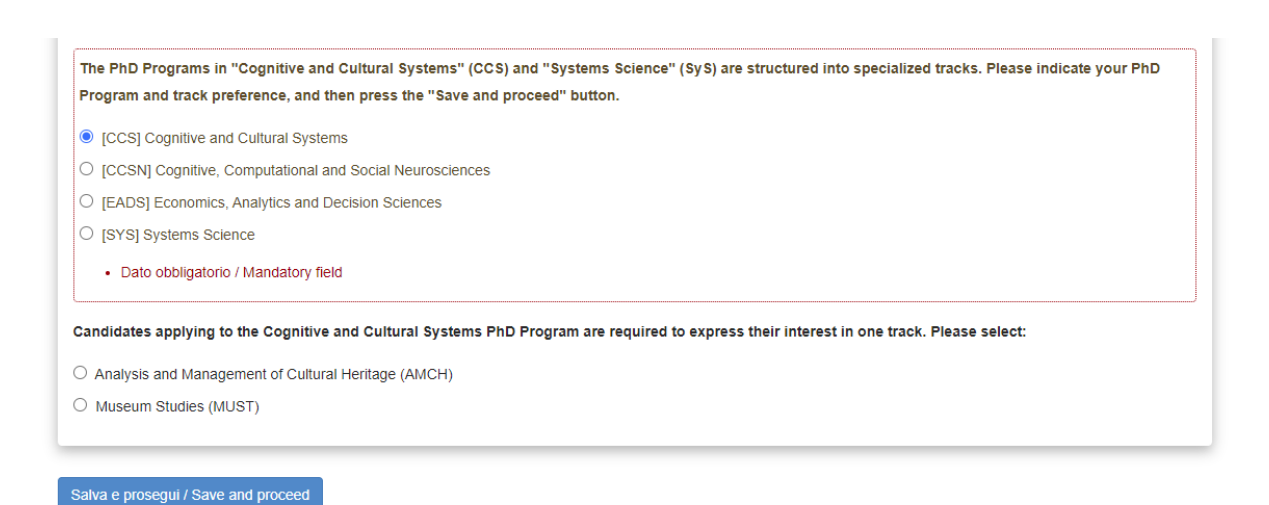

# IMT SCUOLA ALTI STUDI LUCCA

and for the PhD Program in "Systems Science"

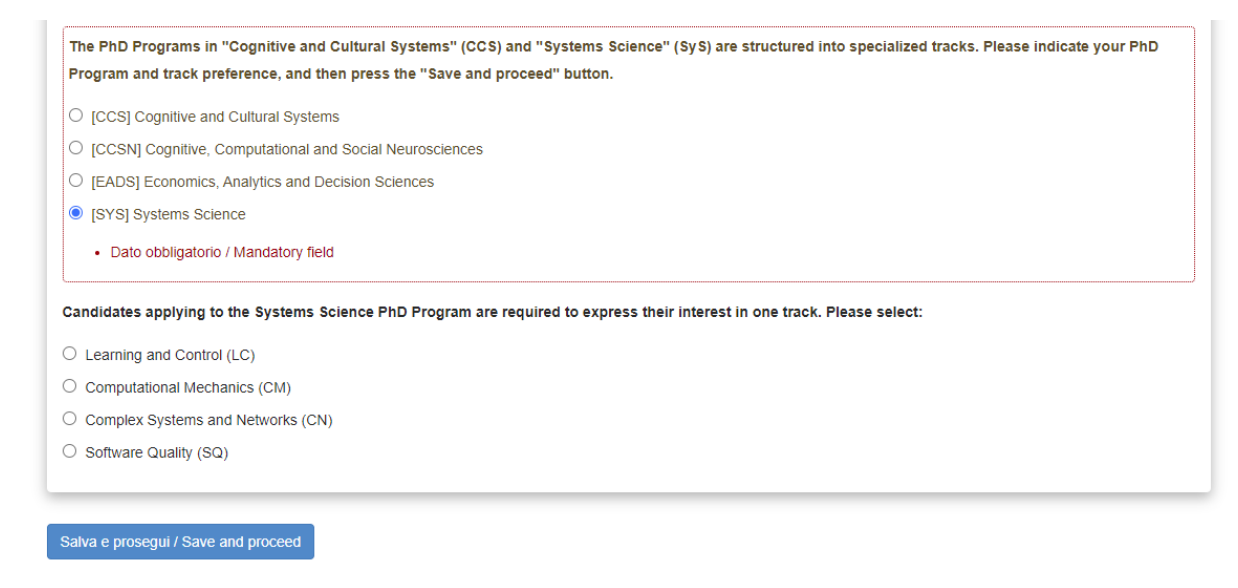

Note: candidates applying for the PhD Program in "Cognitive, Computational and Social neurosciences" and for the PhD Program in "Economics, Analytics and Decision Sciences" are not required to fill in this section.

#### 8. CHECKING AND ADDING PERSONAL AND CONTACT DETAILS

This page will include some auto-filled fields from your PICA registration (section 2 - "How to Register"); we recommend checking that everything is correct and up-to-date.

You will have to add your Permanent Address (mandatory) and a Mailing Address (optional). You will also have to upload a copy of your ID or passport (max 30 MB and PDF format only).

#### 9. UPLOADING YOUR CURRENT RESUME/CV

Please upload a copy of your resume or Curriculum Vitae in PDF format (max 30 MB).

In the field labelled as "If applicable, how many years of work experience after your bachelor's degree do you have?" please enter **numbers** only.

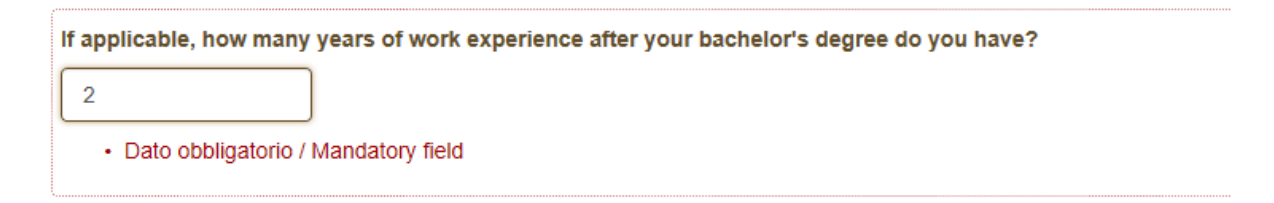

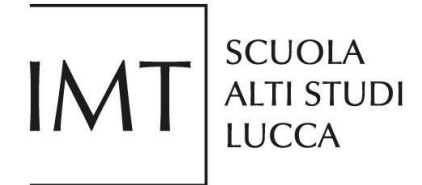

#### **10. SELECTING YOUR ENGLISH LANGUAGE LEVEL**

Please select the option that most appropriately describes your English language level, keeping in mind that the interview process will be conducted in English, which is the official language of instruction at the IMT School.

#### **11. PROVIDING ADDITIONAL INFORMATION**

In this section, you will be able to express your **preference for the interview** - whether in person at the IMT School or via videoconference. You will also be able to indicate if you have any **disability** and any specific arrangements you may need.

You will also be asked to provide information about how you found out about IMT.

#### 12. COMPLETING THE "EDUCATION" SECTION

Please make sure to list all the titles you have obtained in **chronological order** (from the oldest to the most recent). To add a new one, click on the "Add" button at the bottom of each title description entry.

| Title Certificate/Declaration          |                |
|----------------------------------------|----------------|
| Carica                                 |                |
| Scegli file Nessun file selezionato    |                |
| Academic Transcript/Diploma Supplement |                |
| Carica                                 |                |
| Scegli file Nessun file selezionato    |                |
|                                        |                |
|                                        | Aggiungi / Add |

Please note that it is mandatory to provide the details of a supervisor for each title/institution, in the same order you have entered the titles. To help you, title and supervisor entries are numbered (top left of each entry).

| IMT | SCUOLA<br>ALTI STUDI<br>LUCCA |
|-----|-------------------------------|
|-----|-------------------------------|

| Supervisor (Mandatory) |                |
|------------------------|----------------|
| 1                      |                |
| Name                   |                |
|                        |                |
| Surname                |                |
|                        |                |
| Institution            |                |
|                        |                |
|                        |                |
|                        |                |
|                        | Aggiungi / Add |

#### **13. ADDITIONAL QUALIFICATIONS**

This section is not mandatory but we strongly recommend adding any relevant title or qualification which may be helpful to support your application as the IMT School's selection process is very competitive.

To add any new qualification, click on the "Add" button at the bottom of each entry. Please provide the details of a supervisor for each qualification, in the same order you have entered the qualifications. To help you, qualification and supervisor entries are numbered (top left of each entry) exactly as in the "Education" section above.

#### **14. WRITING AND SUBMITTING YOUR RESEARCH STATEMENT**

PhD applicants are expected to submit a **Research Statement** (max 10,000 characters, spaces included, mandatorily in English) to prove their aptitude for the School's PhD Programs, as follows:

- **AMCH:** the research statement consists of a research project proposal to be used exclusively to evaluate the application. The candidates, once admitted to the Program, will define their research project with the Advisor chosen for their supervision;

- **CCSN:** the research statement must include a description of the candidate's competences and experiences within the relevant scientific or academic field, future projects and an illustration of the candidate's motivation for pursuing study at the IMT School;

- **EADS:** the research statement must include a summary of the candidate's academic background, scientific interests, research experience, research ideas for future projects, and motivations for pursuing a PhD in Economics, Analytics and Decisions Sciences at the IMT School;

- **MUST:** the research statement consists of a description of the candidate's experiences, including future projects, also in relation to the partner museums, and motivation for enrolling in the track;

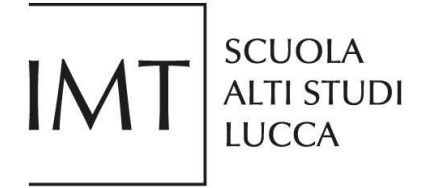

- **SyS:** the research statement must include a summary of the candidate's academic background, scientific knowledge, research experience, ideas for future research projects, and motivations for pursuing a Ph.D. study at the IMT School.

#### **15. PUBLICATIONS**

In this section you will be able to list articles, books, other published material, or patented inventions to support your application. There is a <u>limit of 800 characters</u> per entry. To add a new publication, click on the "Add" button at the bottom of each entry.

| PUBLICATIONS                                                                                             |                  |
|----------------------------------------------------------------------------------------------------|------------------|
| Please list articles, books, other published material, or patented inventions (limit of 1500 characters) |                  |
|                                                                                                    |                  |
|                                                                                                    |                  |
|                                                                                                    |                  |
|                                                                                                    | ancella / Delete |
| Aggiungi / Add                                                                                           |                  |
| Salva e prosegui / Save and proceed                                                                      |                  |

#### **16. REFEREES**

In this section you declare that you will provide the contact information of **two referees** after you have submitted the application.

Once the application is submitted, you will be given access to the (separate) section dedicated to "Reference letters" (Section 18 below).

#### **17. REVIEWING, EDITING AND SUBMITTING YOUR APPLICATION**

Once the application is complete, please go back to the Dashboard page.

| ld domanda     | Stato          | Ultimo aggiornamento | Azioni                                        |
|----------------|----------------|----------------------|-----------------------------------------------|
| Application id | Status         | Last update          | Actions                                       |
| 300429         | in bozza/draft | non compilata/blank  | Modifica/Edit Verifica/Verify Presenta/Submit |

We recommend checking that everything is correct and you did not miss anything by clicking the "Verify" button on the page. A summary of your application will open for review; if you wish to replace an attachment at this stage, please click on the "Replace" button under each attachment.

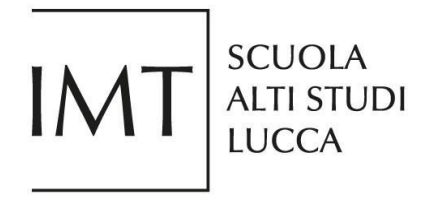

#### Sostituisci/Replace file

Sfoglia...

If you are satisfied with your application, you can go back to the Dashboard page and submit it by clicking the "Submit" button.

| ld domanda     | Stato          | Ultimo aggiornamento | Azioni                                        |
|----------------|----------------|----------------------|-----------------------------------------------|
| Application id | Status         | Last update          | Actions                                       |
| 300429         | in bozza/draft | non compilata/blank  | Modifica/Edit Verifica/Verify Presenta/Submit |

Should there be any issues, you will not be allowed to continue and will get an error message as follows:

|                                      | Non è possibile presentare la domanda per i seguenti motivi / Application can not be submitted for the following reason                                                                                                    | SI                       |
|--------------------------------------|----------------------------------------------------------------------------------------------------|--------------------------|
| Once you<br>your app<br>submissi     | bu have clicked the "Submit" button in the Dashboard page, the system will show you a su<br>plication again. Click on the "Submit" button at the very bottom of the summary page to fin<br>ion.                                                                                                    | ummary of<br>nalize your |
| Once<br>referen<br>instruc<br>throug | e the application is submitted, you will be given access to the section dedicated to reference letters. You will be required to provide name and contact information for<br>ees, making sure to indicate institutional email addresses. Referees contact information is mandatory. Each nominated referee will receive an email with an access of<br>uctions on how to proceed with the electronic submission of the reference letter. Reference letters must be submitted electronically by the nominated referees exclus<br>ugh our online application system by <b>July 17th, 2020 at 12:00 pm (CEST).</b> You will be notified when we receive the letters | two<br>code and<br>ively |
| ☑ I deo<br>appl                      | eclare I have read the information notice about referees and hereby declare that I will provide the contact information of two referees after I have submitte<br>plication                                                                                                    | ed the                   |
|                                      | Presenta/Submit                                                                                                    |                          |

Once the application is submitted, you will receive an "Application submission confirmation" email, which includes the submission date, the id number of your application and a reminder to complete the Reference letters section.

The system will automatically bring you back to the Dashboard page where you will be able to click on the "Reference letters" button. You will also be able to download a copy of your application for your records by clicking on the "Application PDF" button.

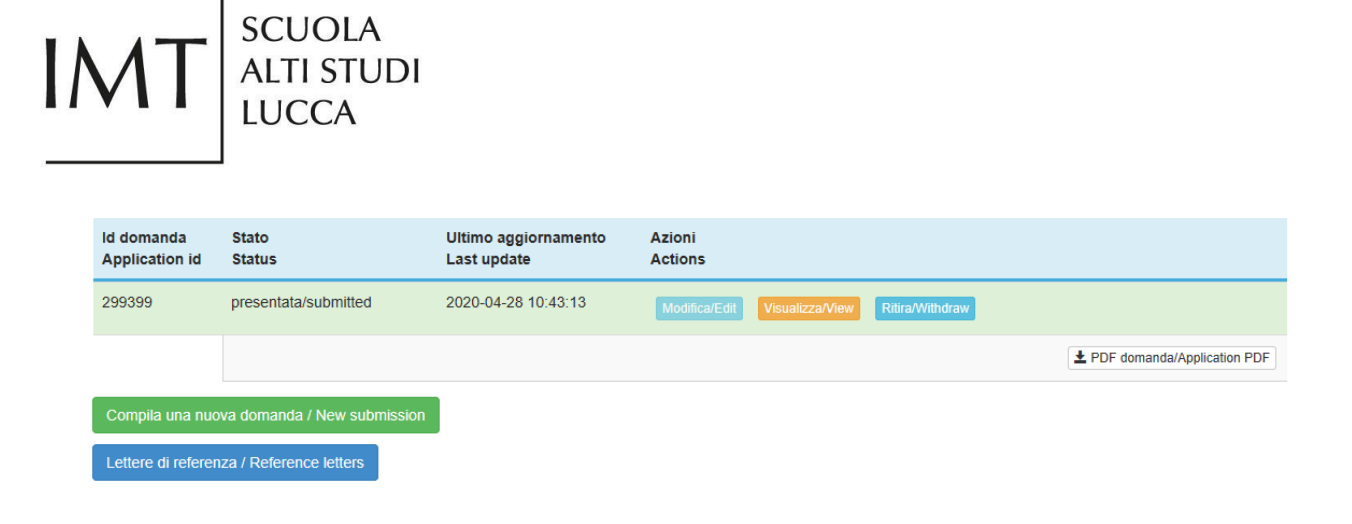

#### **18. REFERENCE LETTERS**

Please remember that this section is **mandatory to finalize your application**.

To access the section, please click on the "Reference letters" button on the Dashboard. Click on each of the "Request" buttons on the right-hand side to request a reference letter from each of your referees.

| Torna al cruscotto/Back to dashboard |                                          |                  |  |  |  |  |  |
|--------------------------------------|------------------------------------------|------------------|--|--|--|--|--|
| Domanda/Application                  | .ettere di referenza/Reference letters   |                  |  |  |  |  |  |
| 299399<br>28-04-2020 10:43           | 1 Non ancora richiesta/Not yet requested | Richiedi/Request |  |  |  |  |  |
|                                      | 2 Non ancora richiesta/Not yet requested | Richiedi/Request |  |  |  |  |  |

Complete a "Request a reference letter" form for each referee as follows: please provide the referee's contact details and preferred language, then click on "Send the request" button.

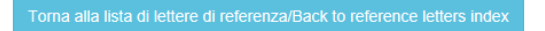

#### Richiedi una lettera di referenza / Request a reference letter

| Nome del referente / Referee's first name                                           |   |
|-------------------------------------------------------------------------------------|---|
|                                                                                     |   |
| Cognome del referente / Referee's last name                                         |   |
|                                                                                     |   |
| Indirizzo email istituzionale del referente / Referee's institutional email address |   |
|                                                                                     |   |
| Lingua di preferenza del referente / Referee's preferred language                   |   |
| Scegli una lingua / Select a language                                               | ~ |
| Invia la richiesta/Send the request                                                 |   |

You will receive a notification via email that the request has been forwarded to the referee.

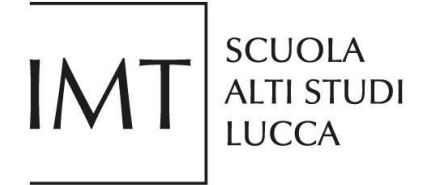

Each referee will receive an email with a link and instructions on how to proceed with the electronic submission of the reference letter. Reference letters must be submitted electronically by the nominated referees exclusively through our online application system **by June 26<sup>th</sup>**, **2023 at 1:00 p.m. (CEST**).

You can monitor the status of each request in the "Reference letters" section.

| Torna al cruscotto/Back to dashboard |                                                                                                    |
|--------------------------------------|----------------------------------------------------------------------------------------------------|
| Domanda/Application                  | Lettere di referenza/Reference letters                                                                      |
| 299399<br>28-04-2020 10:43           | 1 Nessuna risposta/No response yet<br>Inviata/sent: 28-04-2020 17:24<br>Scadenza/Deadline: 07-04-2025 12:00 |
|                                      | 2 Non ancora richiesta/Not yet requested Richiedi/Request                                                   |

#### **19. HOW TO WITHDRAW YOUR APPLICATION AFTER SUBMISSION**

Once your application is submitted, it can no longer be modified. Nonetheless, if you are not happy with it, you can always withdraw your application and submit a new one <u>before the deadline</u>.

In order to withdraw your application please click on the "Withdraw" button in the Dashboard page.

| ld domanda<br>Application id | Stato<br>Status      | Ultimo aggiornamento<br>Last update | Azioni<br>Actions                             |                               |
|------------------------------|----------------------|-------------------------------------|-----------------------------------------------|-------------------------------|
| 299399                       | presentata/submitted | 2020-04-28 10:43:13                 | Modifica/Edit Visualizza/View Ritira/Withdraw |                               |
|                              |                      |                                     |                                               | ▲ PDF domanda/Application PDF |

You will be directed to a dedicated page with details of your application, the call, and institution. To withdraw please check the "I wish to withdraw the application" checkbox and click on the "Save and back to dashboard" button at the bottom of the page. You will also be able to provide a reason for the withdrawal if you so wish. Once done, your application status on the Dashboard will change to "Withdrawn".

<u>If the call is still open</u>, you will be able to fill in and submit a new application by clicking the "New submission" button.

| M                       |                           | CUOLA<br>TI STUDI<br>ICCA |                                   |       |                         |                                |                                  |
|-------------------------|---------------------------|---------------------------|-----------------------------------|-------|-------------------------|--------------------------------|----------------------------------|
| ld doman<br>Application | nda State<br>ion id State | o<br>us                   | Ultimo aggiornamer<br>Last update | nto   | Azioni<br>Actions       |                                |                                  |
| 221767                  | ritira                    | ta/withdrawn              | 2019-08-30 09:20:08               |       | Modifica/Edit Visualiz  | za/View                        |                                  |
|                         |                           |                           |                                   | ± PDF | domanda/Application PDF | PDF domanda firmata/Signed PDF | PDF ritiro firmato/Withdrawn PDF |
| Compila                 | una nuova dor             | nanda / New submission    |                                   |       |                         |                                |                                  |

# Please note that, once the deadline has passed, you will no longer be able to access/modify/submit your application.

Should you have any technical issues, please contact the CINECA helpdesk at scuolaIMT@cineca.it.

Should you need any further information on the PhD Program call, please contact phdapplications@imtlucca.it.